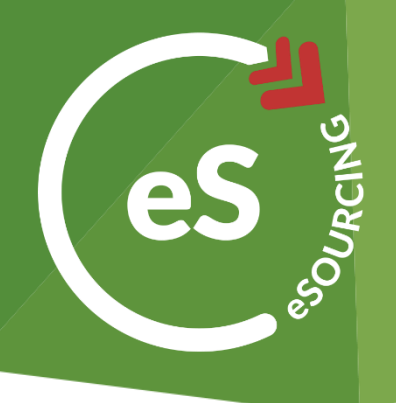

# How to Award an eAuction or eRFx, or create a BAFO

Once all the hard work of running and evaluating an auction or tender has been done, the next step is to complete the sourcing cycle and award the business to your chosen supplier. This guide will show you how to:

- > Award an eRFx or eAuction
- > Create a Contract after awarding an eRFx
- » Create a Best and Final Offer (BAFO) tender from a closed tender

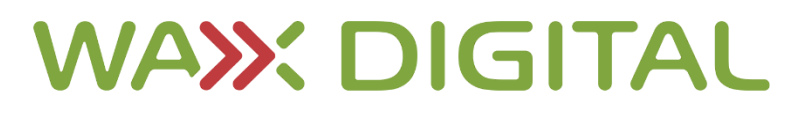

#### How to Award an eRFx

Once you have completed your full eRFx process and have decided on which supplier you wish to use, your next step is to notify them that you are awarding the business to them from within **web3**.

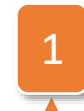

Click on the **Monitoring Tab** of the event you wish to award. The event must be closed to use the award function. 2 Tick the box in the **Award** column of the supplier(s) that you wish to award the event to.

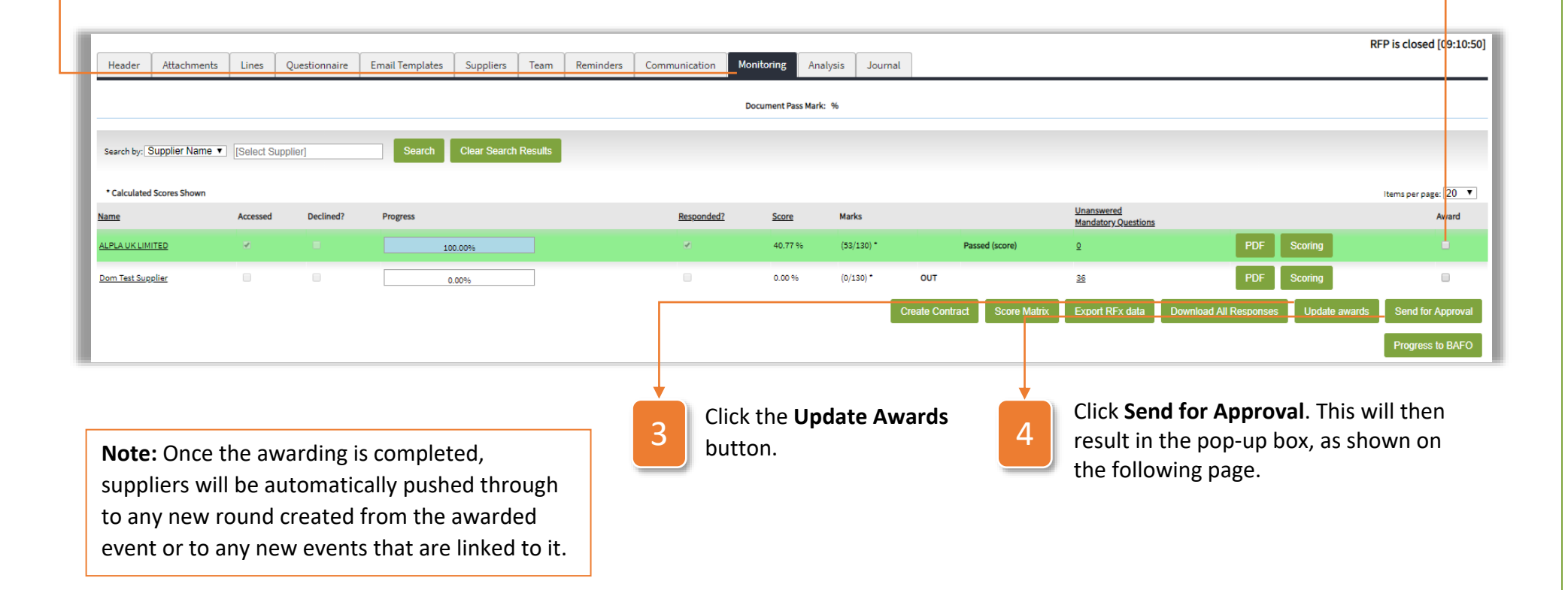

#### Awarding User Guide WAX DIGITAL Enter a Note to say why you want to Awarding Recommendation 5 award the tender to this supplier. Value Recommend Note Name ALPLA UK LIMITED 0.00 Click **Confirm**. This will now send the awarding Total: 0.00 6 recommendation to an approver based on predefined approval rules. From here, the approver Cancel Confirm can either approve or reject your recommendation. Note: This does not award the tender. To do so, follow step 7 onwards. Click Go to Award Notifications. Lines Ouestionnaire Email Templates Suppliers Team Reminders Communication Header Attachments Monitoring Analysis Journal Document Pass Mark: % Clear Search Results Search Search by: Supplier Name [Select Supplier] \* Calculated Scores Shown Items per page: 20 🔻 Unanswered Name Accessed Declined? Progress Responded? <u>Score</u> Marks Award Mandatory Questions ALPLA UK LIMITED PDF Scoring 100.00% 40 77 % (53/130)\* Passed (score) 0 Dom Test Supplier 0.00% 0.00.96 (0/130)\* OUT <u>36</u> Score Matrix Export RFx data

Awarding User Guide

| 8<br>9<br>1<br>1 | Once onto the <b>Award Notifications</b><br>page, select the type of notification<br>you wish to send to the supplier<br>using the drop-down. |                                                                                                    |                  |
|------------------|----------------------------------------------------------------------------------------------------|----------------------------------------------------------------------------------------------------|------------------|
|                  |                                                                                                    |                                                                                                    | View Document    |
| Supplier         | Flagged for Award/1                                                                                                    | Progress                                                                                                    | Action           |
| Dom Test Suppli  | ilier No                                                                                                    | Send a standard reje                                                                                                    | ct email V       |
|                  |                                                                                                    |                                                                                                    |                  |
|                  |                                                                                                    | Send Emails Mark                                                                                                    | as Fully Awarded |
| 9                | Click the <b>Send Emails</b> button to send<br>the notification of award to the<br>supplier.                                                  | Message from webpage ×<br>Are you sure you want to send awarding emails? Emails can continue to be sent until the event is marked as fully awarded. |                  |
| 10               | Finally, click <b>OK</b> on the subsequent<br>pop up. The supplier will now be<br>notified that they have been<br>awarded the business.       | OK Cancel                                                                                                    |                  |

#### How to Create a Contract from an Awarded eRFx

If you have web3 Contract Management as well as web3 eSourcing, you can create a contract off the back of an awarded eRFx. To do this, use the following instructions:

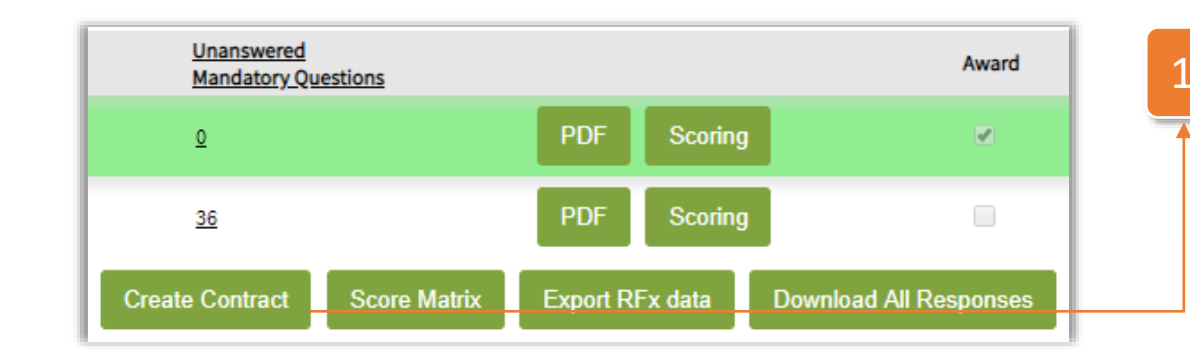

On the **Monitoring Tab** of the tender for which you wish to create a contract, click the Create Contract button. Doing this will result in the below pop up appearing.

Using the tick boxes, select which data from the tender that you wish to carry over into the contract.

3

Once you have selected all the information you wish to carry across, select the **Create** button. Doing this will then take you to the Create Contract screen within **web3** Contract Management.

**Note:** From here, please follow the How to Create a Contract user guide to complete the creation of the contract.

| Header Data   |                                  |              |  |  |
|---------------|----------------------------------|--------------|--|--|
| Contract Titl | e: Dom's User Gui                | de Project   |  |  |
| Contract Des  | cription:                        |              |  |  |
|               |                                  |              |  |  |
|               |                                  |              |  |  |
|               |                                  |              |  |  |
|               |                                  |              |  |  |
| Supplier Data |                                  |              |  |  |
| Supplier Data |                                  |              |  |  |
| Supplier: A   | LPLA UK LIMITED                  | •            |  |  |
| Supplier's Ar | iswers (PDF)                     |              |  |  |
| Supplier's U  | ploaded Attachments              |              |  |  |
|               |                                  |              |  |  |
| Event Data    |                                  |              |  |  |
| Tags (Argent  | ina Facilities)                  |              |  |  |
| Project Value | <ul> <li>(200.000.00)</li> </ul> |              |  |  |
| Event Attach  | ments (Event has no a            | ttachments)  |  |  |
|               | ments (Event has no a            | nuacimients/ |  |  |

#### How to Award an Auction

Once the auction has closed, you will then have the ability to **award** the business to one of the competing suppliers. To do this, follow the instructions below:

# Click on the **Awarding Tab** when on the auction.

|                                                        | Head | ler Attachments Li                                                                             | nes Email Templates                                                        | Suppliers Team Controls Messaging Mo                                                                                                    | nitoring Awarding Journal                                                            |                                                                                                    |
|--------------------------------------------------------|------|------------------------------------------------------------------------------------------------|----------------------------------------------------------------------------|----------------------------------------------------------------------------------------------------|--------------------------------------------------------------------------------------|----------------------------------------------------------------------------------------------------|
|                                                        |      | Description                                                                                    | Required Quantity                                                          | Quantity Awarded                                                                                                    | Quantity Remaining                                                                   | Send for Approval                                                                                                    |
|                                                        |      | Hats                                                                                           | 1000                                                                       | 0                                                                                                    | 1000                                                                                 |                                                                                                    |
|                                                        |      | Lowest Bid Per Supp                                                                            | olier T                                                                    | Bid Price Bid Quantity                                                                                                    | Award                                                                                |                                                                                                    |
|                                                        |      | Dom Test Supplier                                                                              |                                                                            | 3.75 1000                                                                                                    | Award                                                                                |                                                                                                    |
|                                                        |      | ALPLA UK LIMITED                                                                               |                                                                            | 3.78 1000                                                                                                    | Award                                                                                |                                                                                                    |
| Click the + icon or                                    | ÷    | Lot 1                                                                                          | 1                                                                          | 0                                                                                                    | 1                                                                                    | Add Award                                                                                                    |
| the Add Award                                          | ÷    | Item One                                                                                       | 10                                                                         | 0                                                                                                    | 10                                                                                   | Add Award                                                                                                    |
| outton on any                                          | ±    | Item Two                                                                                       | 15                                                                         | 0                                                                                                    | 15                                                                                   | Add Award                                                                                                    |
| he line for                                            | ±    | Item Three                                                                                     | 5                                                                          | 0                                                                                                    | 5                                                                                    | Add Award                                                                                                    |
| awarding. This will                                    | Ŧ    | Item Four                                                                                      | 2                                                                          | 0                                                                                                    | 2                                                                                    | Add Award                                                                                                    |
| allow you to see<br>the bids made by<br>each supplier. | 3    | Click the dr<br>to change k<br>the <b>Lowest</b><br>Supplier, A<br>look at Eac<br>Supplier's I | rop-down<br>between<br>: <b>Bid Per</b><br>Il <b>Bids</b> or<br>h<br>Bids. | 4 Enter the <b>Quantity</b><br>that you wish to<br>award to the bid<br>from the chosen<br>supplier. You can<br>choose to split the<br>supply across<br>several suppliers | Click the <b>Award</b><br>button on the bid<br>you wish to award<br>the business to. | Once all awards have be<br>finalised, click <b>Send for</b><br><b>Approval</b> . This will then<br>result in the pop-up box<br>shown on the following<br>page. |

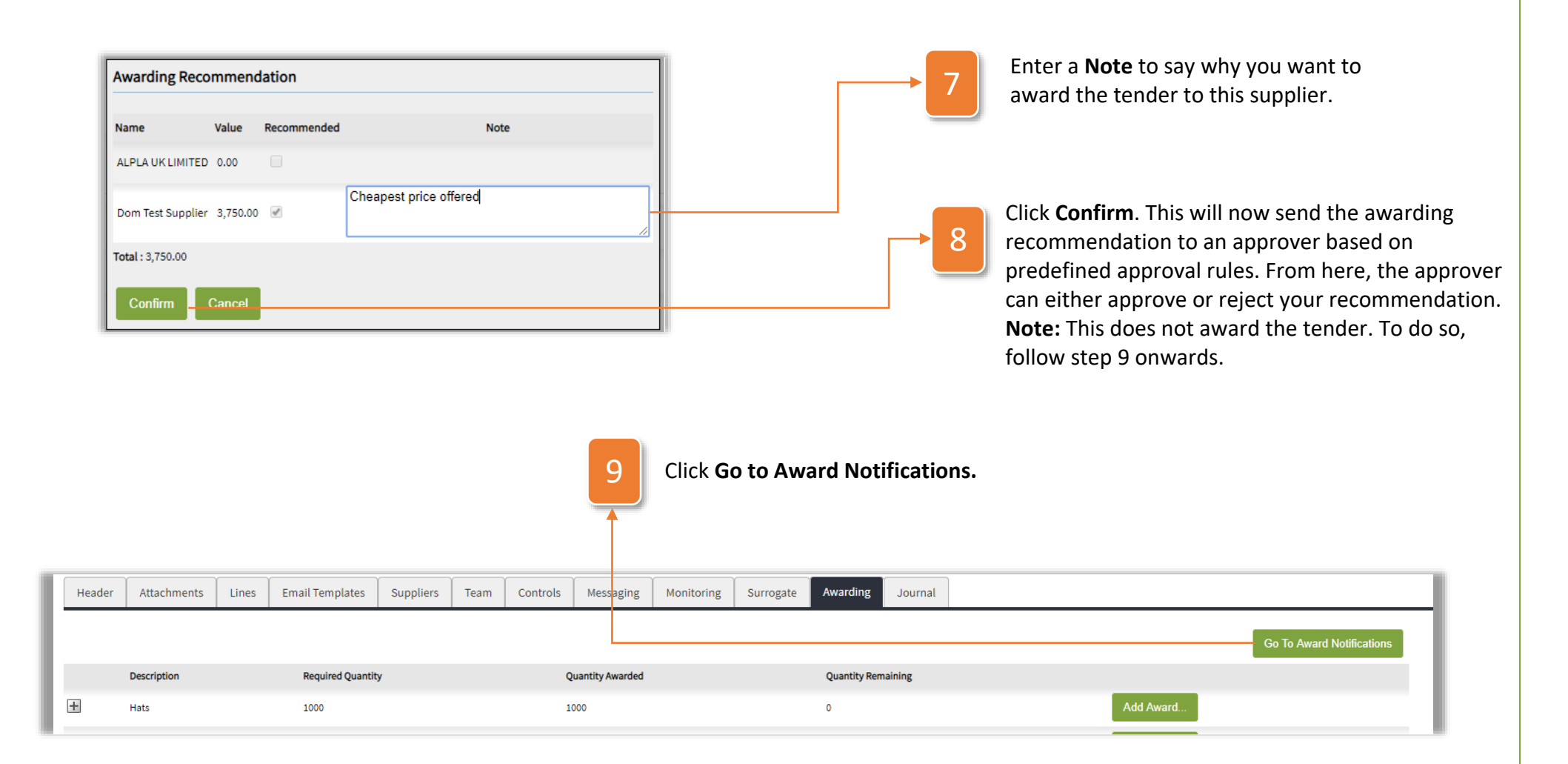

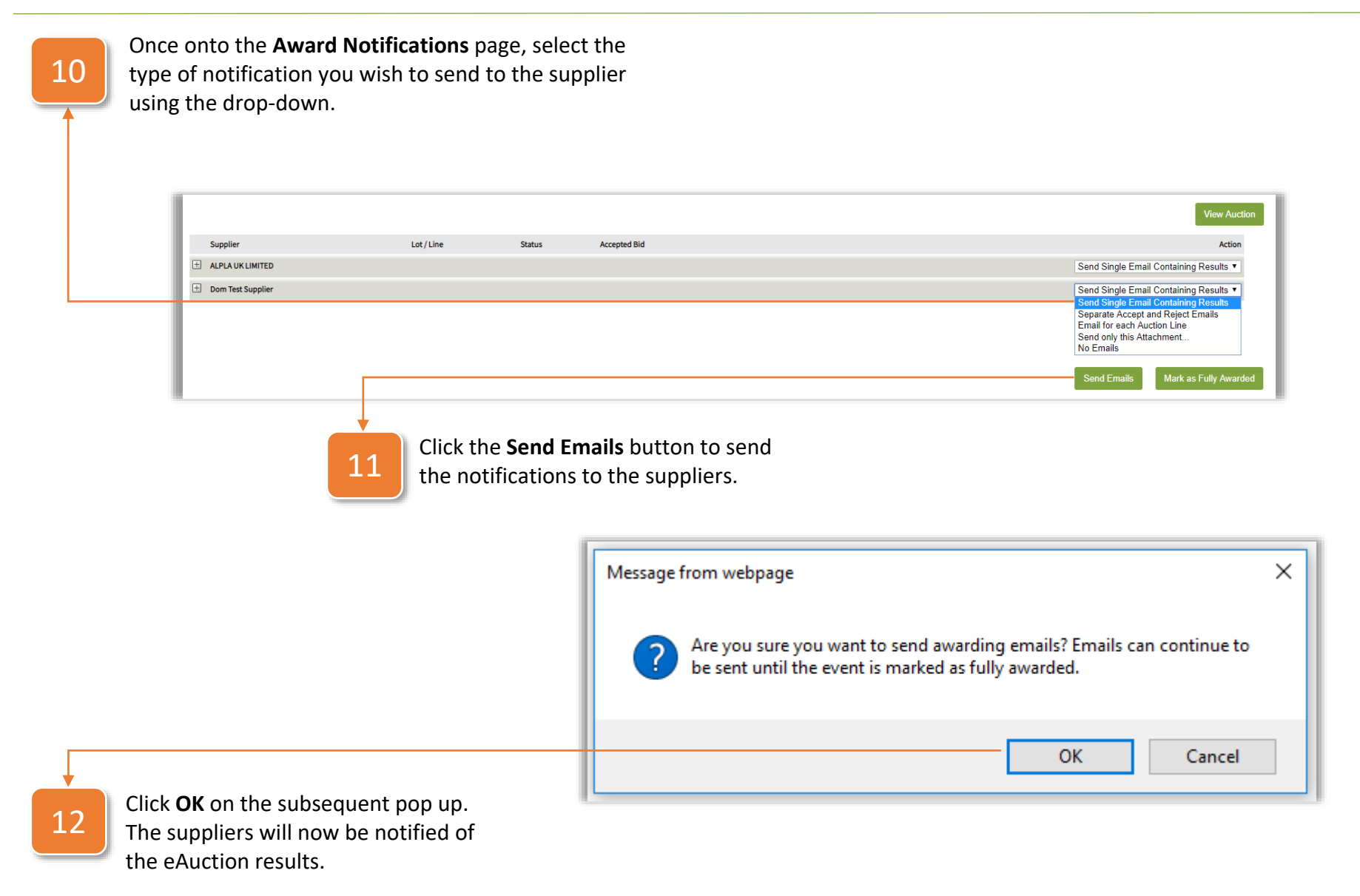

#### How to Create a Best and Final Offer (BAFO) Event

In some instances, you may wish to invite certain suppliers to submit a **best and final offer** after the results of a tender come in. To do this, follow instructions below:

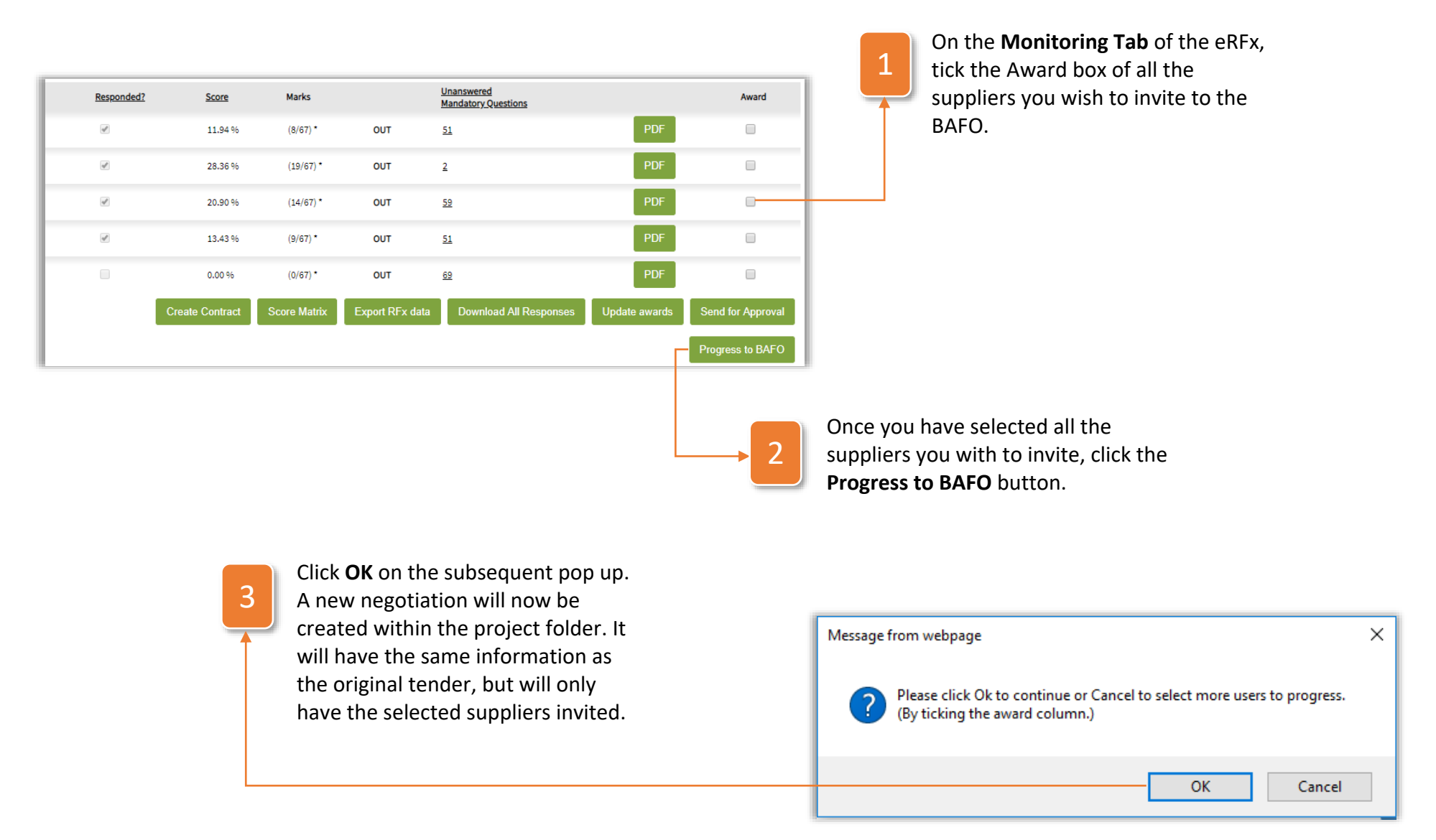